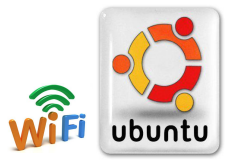

# ้คู่มือการตั้งค่าการใช้งาน WiFi ของมหาวิทยาลัย

## สำหรับ **Ubuntu**

#### คำแนะนำก่อนเริ่มต้นใช้งาน SIT-STAFF

- สำหรับผู้ที่ยังไม่เคยใช้งาน SIT-STAFF เลย ให้ทำการ Activate บัญชีของตนเอง สามารถทำได้ที่ <u>https://webmail.sit.kmutt.ac.th/acts4staff/login.php</u>
- สำหรับพนักงาน ผู้ที่ต้องการเปลี่ยนรหัสผ่านของตนเองผ่านเว็บ สามารถทำได้ที่ <u>https://webmail.sit.kmutt.ac.th</u>
- สำหรับพนักงาน ผู้ที่ต้องการ reset รหัสผ่านของตนเองผ่านเว็บ (กรณีลืมรหัสผ่าน) สามารถทำได้ที่ <u>http://webmail.sit.kmutt.ac.th/forgot-password/</u>

คู่มือการตั้งค่าการใช้งาน WiFi ของมหาวิทยาลัย สำหรับ Ubuntu สำนักคอมพิวเตอร์ มหาวิทยาลัยเทคโนโลยีพระจอมเกล้าธนบุรี

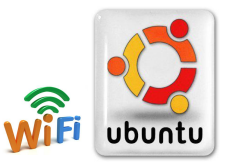

#### การใช้งาน SIT-STAFF

1. คลิกซ้าย เลือกไอคอน Dash Home บน หน้าจอ Ubuntu Desktop

| Ubuntu | Desktop   |  |  |
|--------|-----------|--|--|
| 0      | Dash Home |  |  |
|        |           |  |  |
|        |           |  |  |
|        |           |  |  |
|        |           |  |  |

2. พิมพ์ network connection เพื่อค้นหา Applications จากนั้น คลิกซ้าย เลือก Network Connections

| 8       |                      | $\bowtie$ | <br>\$ 🔿 | ((ا |
|---------|----------------------|-----------|----------|-----|
| 0       | • network connection |           |          |     |
|         | ii Applications      |           |          |     |
| 3       |                      |           |          |     |
|         | Network Connections  |           |          |     |
|         |                      |           |          |     |
|         |                      |           |          |     |
| and the |                      |           |          |     |
| U       |                      |           |          |     |
| 12      |                      |           |          |     |
|         |                      |           |          |     |
|         |                      |           |          |     |
|         |                      |           |          |     |

3. ที่หน้าต่าง Network Connections ที่แท็บ Wireless ให้คลิกที่ปุ่ม Add เพื่อกำหนดค่าการใช้งาน

| Network Connections      |                 |          |
|--------------------------|-----------------|----------|
| Wired 🛜 Wireless and Mob | ile Broadband 🥚 | VPN 🕸 DS |
| Name                     | Last Used       | Add      |
|                          | L               | Edit     |
|                          |                 | Delete   |
|                          |                 |          |
|                          |                 |          |
|                          |                 |          |
|                          |                 | (        |
|                          |                 | Close    |

คู่มือการตั้งค่าการใช้งาน WiFi ของมหาวิทยาลัย สำหรับ Ubuntu สำนักคอมพิวเตอร์ มหาวิทยาลัยเทคโนโลยีพระจอมเกล้าธนบุรี

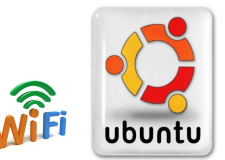

4. ที่หน้าต่าง Editing ให้ตั้งค่าดังต่อไปนี้

| Connection name: SIT | STAFF                               |
|----------------------|-------------------------------------|
| 🧭 Connect automatica | ally                                |
| Wireless Wireless Se | ecurity IPv4 Settings IPv6 Settings |
| SSID:                | SIT-STAFF                           |
| Mode:                | Infrastructure 🔻                    |
| BSSID:               |                                     |
| Device MAC address   |                                     |
| Cloned MAC address   | 1                                   |
| MTU:                 | automatic 🛛 🖷 🐈 bytes               |
|                      |                                     |

### <u>ที่แท็บ Wireless</u>

SSID: SIT-STAFF Mode: Infrastructure MTU: automatic

| 😣 🖨 🗊 Editing SIT-ST    | AFF                                                                        |    |
|-------------------------|----------------------------------------------------------------------------|----|
| Connection name: SIT-ST | AFF                                                                        |    |
| Sconnect automatically  | ti                                                                         |    |
| Wireless Wireless Secu  | rity IPv4 Settings IPv6 Settings                                           |    |
| Security:               | WPA & WPA2 Enterprise                                                      | •  |
| Authentication:         | Protected EAP (PEAP)                                                       | •  |
| Anonymous identity:     |                                                                            |    |
| CA certificate:         | (None)                                                                     |    |
| PEAP version:           | Automatic                                                                  | -  |
| Inner authentication:   | MSCHAPv2                                                                   | •  |
| Username:               | username.sur                                                               |    |
| Password:               |                                                                            |    |
|                         | <ul> <li>Ask for this password every tim</li> <li>Show password</li> </ul> | ne |
| Available to all users  | Cancel Sa                                                                  | ve |

| <u>ที่แท็บ Wireless Security</u>     |
|--------------------------------------|
| Security: WPA & WPA2 Enterprise      |
| Authentication: Protected EAP (PEAP) |
| Ca certificate: (None)               |
| PEAP version: Automatic              |
| Inner authentication: MSCHAPv2       |
|                                      |
| กรณีบุคลากร                          |
| Username: username.sur               |
| Password: ******                     |
|                                      |
|                                      |
|                                      |
|                                      |
|                                      |

เมื่อตั้งค่าและใส่ Username และ Password ที่คณะฯ แจกให้ไป เรียบร้อยแล้ว ให้คลิกปุ่ม Save...

คู่มือการตั้งค่าการใช้งาน WiFi ของมหาวิทยาลัย สำหรับ Ubuntu สำนักคอมพิวเตอร์ มหาวิทยาลัยเทคโนโลยีพระจอมเกล้าธนบุรี

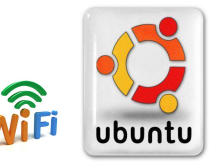

5. เมื่อหน้าต่าง nm-connection-editor ปรากฏ ให้เลือก Ignore

| 00 | nm-connection-editor                                                                                                    |
|----|----------------------------------------------------------------------------------------------------|
|    | No Certificate Authority certificate chosen                                                                                                    |
|    | Not using a Certificate Authority (CA) certificate can result in connections to<br>insecure, rogue wireless networks. Would you like to choose a Certificate<br>Authority certificate? |
|    | Don't warn me again                                                                                                    |
|    | Ignore Choose CA Certificate                                                                                                    |

6. ระบบจะทำการเชื่อมต่อ SIT-STAFF

เมื่อระบบเชื่อมต่อ SIT-STAFF สำเร็จ จะปรากฏข้อความแจ้งว่า

#### SIT-STAFF Connection Established

| 😣 🖨 🗈 Network Connecti | ons                |           | * 🔄          | <b>∢</b> )) 9:56 AN | и 👤 Administrat |
|------------------------|--------------------|-----------|--------------|---------------------|-----------------|
| 🕸 Wired 🗇 Wireless 📷   | Mobile Broadband 🧴 | VPN 🐀 DSL |              |                     |                 |
| Name                   | Last Used 🔺        | Add       | <b>SIT S</b> | TAEE                |                 |
| SIT-STAFF              | never              | Edit      | Conne        | ection Establis     | hed             |
|                        |                    | Delete    |              |                     | _               |
|                        |                    |           |              |                     |                 |
|                        |                    |           |              |                     |                 |
|                        |                    |           |              |                     |                 |
|                        |                    | Close     |              |                     |                 |
|                        |                    |           |              |                     |                 |